## Mise en Graphique

#### Microsann'

Le but de ce document est de voir, après saisie des entrées de commandes d'un vendeur en 2013 (trimestre par trimestre), comment on peut utiliser **l'Assistant Graphique d'Excel** pour visualiser les réalisations par rapport aux prévisions. Cet exposé s'appui sur Excel 2007.

## PROCÉDURE :

|   | 1. Saisie des entrées de commandes |               |              |              |              |  |  |  |  |  |  |  |  |  |  |  |
|---|------------------------------------|---------------|--------------|--------------|--------------|--|--|--|--|--|--|--|--|--|--|--|
|   | А                                  | В             | С            | D            | E            |  |  |  |  |  |  |  |  |  |  |  |
| 1 |                                    | Ventes 2013   |              |              |              |  |  |  |  |  |  |  |  |  |  |  |
| 2 |                                    | 1er trimestre | 2e trimestre | 3e trimestre | 4e trimestre |  |  |  |  |  |  |  |  |  |  |  |
| 3 | Prévisions                         | 100 000 €     | 110 000 €    | 100 000 €    | 120 000 €    |  |  |  |  |  |  |  |  |  |  |  |
| 4 | Réalisations                       | 90 000 €      | 105 000 €    | 110 000€     | 150 000 €    |  |  |  |  |  |  |  |  |  |  |  |
| E |                                    |               |              |              |              |  |  |  |  |  |  |  |  |  |  |  |

### 2. Sélection de la plage A2:E4

Il faut sélectionner les en-têtes de colonnes et de lignes, en plus des données.

|              | 1er trimestre | 2e trimestre | 3e trimestre | 4e trimestre |  |  |  |
|--------------|---------------|--------------|--------------|--------------|--|--|--|
| Prévisions   | 100 000 €     | 110 000 €    | 100 000 €    | 120 000 €    |  |  |  |
| Réalisations | 90 000 €      | 105 000 €    | 110 000 €    | 150 000 €    |  |  |  |

3. Dans le « Ruban », cliquer sur l'onglet « Insertion »

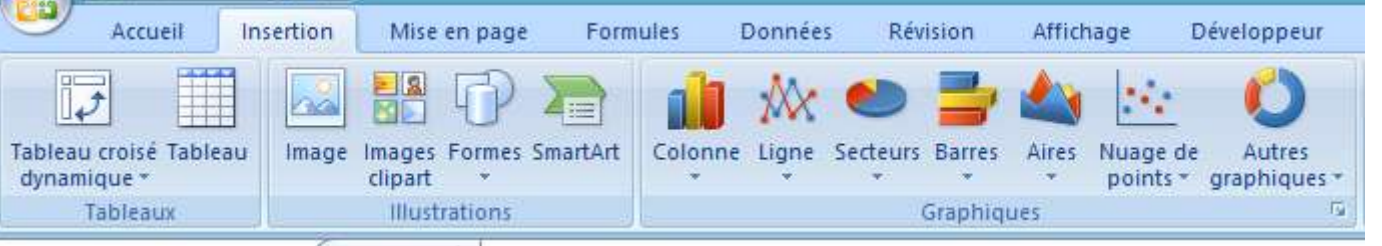

4. Dans le groupe « Graphiques », dérouler le menu « Colonne » celui-ci propose différents histogrammes

5. Choisir par exemple : « histogramme 3D »

6. Un graphique s'affiche par défaut en-dessous du tableau des ventes

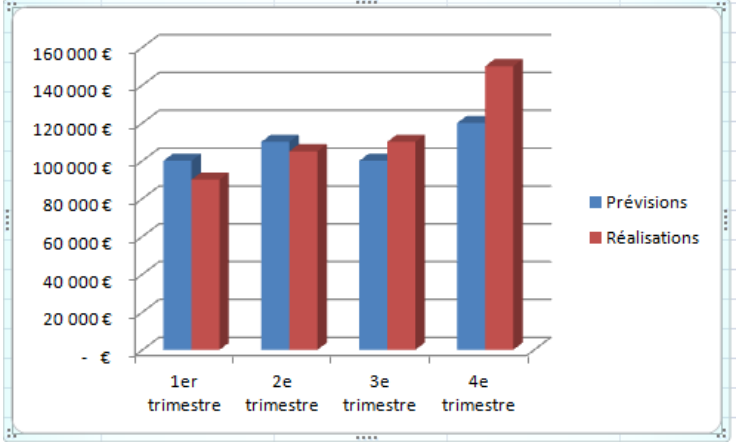

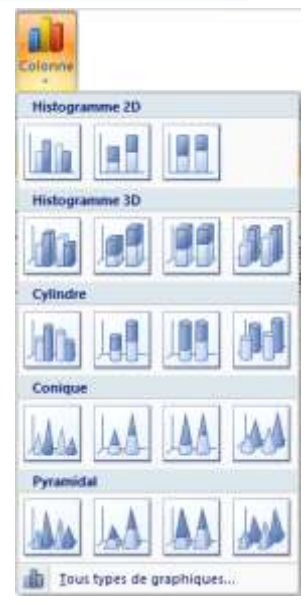

Note : Le graphique est entouré de 8 petits carrés pour le redimensionnement. En pointant ce graphique et en maintenant enfoncée la touche gauche de la souris, il est possible de le déplacer dans la feuille.

# Mise en Graphique

Version 1

7. En même temps le « Ruban » affiche les « outils de graphique »

Outils de graphique

Création Disposition Mise en forme

8. En cliquant sur « **Création** » la barre d'outils suivante s'affiche :

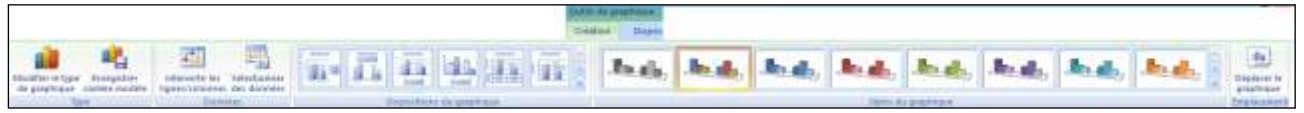

On pourra :

Microsann'

- a. Modifier le type de graphique
- b. Intervenir sur les données
- c. Disposer le graphique d'une autre manière
- d. Utiliser un autre style
- e. Déplacer le graphique sur une autre feuille
- 9. En cliquant sur « Disposition » la barre d'outils suivante s'affiche :

| 9        | Atmail                                                                                                    | Internation     | 5614 w | n pange    | Parmin    | n Dom       | ndød. I | Revenues - | Affichage                   | Bereits   | per   | Colution              | Doport   | Mile Mile                                                                                                    | en torree                                                                                                    |     |                 |          |                |          |                       |
|----------|----------------------------------------------------------------------------------------------------|-----------------|--------|------------|-----------|-------------|---------|------------|-----------------------------|-----------|-------|-----------------------|----------|----------------------------------------------------------------------------------------------------|----------------------------------------------------------------------------------------------------|-----|-----------------|----------|----------------|----------|-----------------------|
| Zone de  | graphique                                                                                                    | +               |        | 630        | A         | 1           | 100     | Intel      | inter a                     | 10        | 14.1  | (aut                  | (Intell  | Card I                                                                                                    | and -                                                                                                    | 100 | 1031            | 530      | 134            | 1000     | Horn but prophical at |
| 3. 10.00 | an forme de                                                                                                    | i is selection. | 1.000  | 3 <b>-</b> |           |             | _       | 1000       | 1000                        | 1.000     | Cont. |                       | 1        |                                                                                                    | 1000                                                                                                    | 100 | 1000            | -        | 100            | -111     | Graphique 1           |
| and Date | diff le style d                                                                                                    | Enngine         | and a  | * Granes   | die texte | grophique - | 00401 T | - Legende  | danieries re<br>danieries * | sonnées * | 0021  | distantels.           | TOOP III | Paran du -                                                                                                    | graphicut 1                                                                                                    | 30  | THE PROPERTY OF | III PART | Family Table 1 | Normal P |                       |
|          | and the second second se |                 |        |            |           |             |         |            |                             |           |       | and the second second |          | and the second second se | and the second second s |     |                 |          |                |          |                       |

On pourra avoir accès aux paramètres des groupes:

- a. Sélection active
- b. Insertion (Image, formes, zone de texte)
- c. Étiquettes (titre graphique et des axes, légendes, données)
- d. Axes et quadrillage
- e. Arrière-plan
- f. Analyse (courbe de tendance)
- g. Propriétés
- 10. En cliquant sur « Mise en forme » la barre d'outils suivante s'affiche :

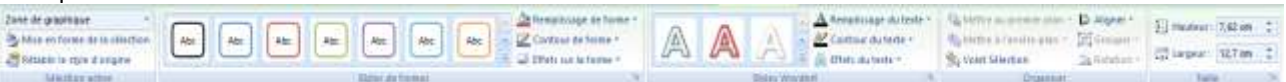

On pourra avoir accès aux paramètres des groupes:

- a. Sélection active
- b. Styles et formes
- c. Styles WordArt
- d. Organiser
- e. Taille

### DÉPLACEMENT DU GRAPHIQUE SUR UNE NOUVELLE FEUILLE DU CLASSEUR EXCEL:

1. Sélectionner le graphique (clic sur le graphique)

- Diptere in graphicas
- Cliquer sur l'onglet « Outils de graphique » / onglet «Création » / groupe « Emplacement » icône 🛓
- 3. Renseigner la boite de dialogue

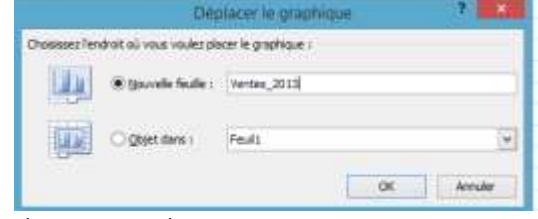

4. Cliquer sur « ok »

2.

5. Une nouvelle feuille est créée (Ventes\_2013)

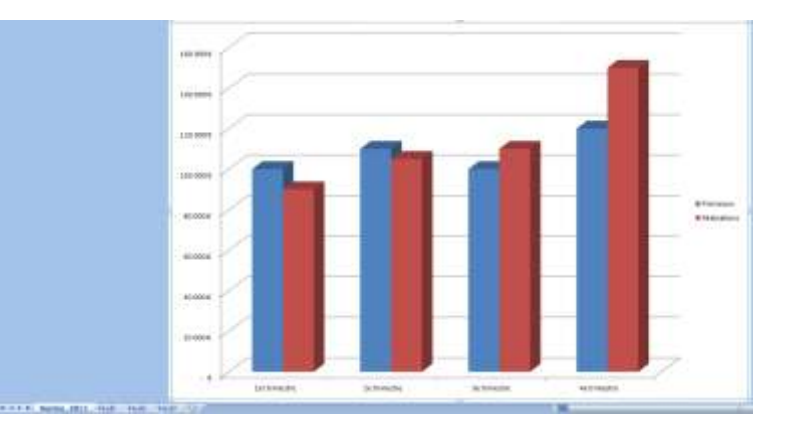